### Logging in to Microsoft Teams

Go to www.teams.microsoft.com OR download the app (the app works better if you are using a mobile/tablet)

Log in using your school email address and password (the same way you log in to SMHW)

If you do not know you username and password please click on the home learning tab and fill in this form. (It is at the bottom of the page)

|                 | washtonescianes.servuk/nome-ieaming |                                                                                                    | * III G ashtoncsc              | P+ W 24 2 |
|-----------------|-------------------------------------|----------------------------------------------------------------------------------------------------|--------------------------------|-----------|
| Staff Intranet  | Microsoft Office Home               | O Home Learning   Ashton Co × 📑                                                                                                    |                                |           |
| Edit View Favou | rites Tools Help                    |                                                                                                    |                                |           |
|                 |                                     | <ul> <li>Access work set by your teachers.</li> </ul>                                                                                                    |                                |           |
|                 |                                     | <ul> <li>Your login details are the same as Office 365.</li> </ul>                                                                                                    |                                |           |
|                 |                                     | <ul> <li>Please click here to access a user guide to logging</li> </ul>                                                                                                    | on.                            |           |
|                 |                                     |                                                                                                    |                                |           |
|                 |                                     | Support                                                                                                    |                                |           |
|                 |                                     | If you need help accessing or using the above links, please co                                                                                                    | ntact us using the form below. |           |
|                 |                                     | Name *                                                                                                    | Phone Number                   |           |
|                 |                                     |                                                                                                    |                                |           |
|                 |                                     | Email Address *                                                                                                    | Alternate Email Address        |           |
|                 |                                     | CINEN MURCOS                                                                                                    | Alternate Entail Address       |           |
|                 |                                     | Query Resarding *                                                                                                    |                                |           |
|                 |                                     | ()                                                                                                    |                                |           |
|                 |                                     |                                                                                                    |                                |           |
|                 |                                     | Message *                                                                                                    |                                |           |
|                 |                                     |                                                                                                    |                                | ^         |
|                 |                                     |                                                                                                    |                                |           |
|                 |                                     |                                                                                                    |                                | ~         |
|                 |                                     |                                                                                                    |                                |           |
|                 |                                     | Colorado - Colorado - |                                |           |
|                 |                                     | Jechik                                                                                                    |                                |           |
|                 |                                     | 🔆 Pow                                                                                                    | rred by Cognito Forms.         |           |
|                 |                                     |                                                                                                    |                                |           |

### Using Teams on a mobile phone or tablet.

All the different areas are along the bottom. Chat – You will be able to send messages here. Teams – This is where you will find all your different classes.

Assignments – This is where any work that your teachers have set you will be held.

More – This is explained on the next slide. (This is where you join lessons.

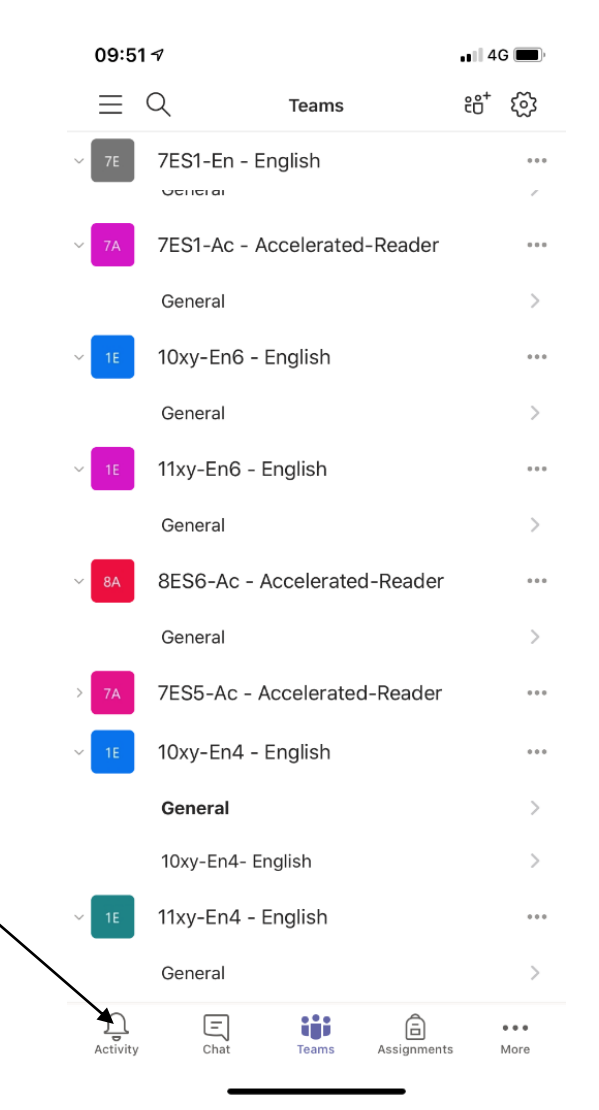

### Starting a meeting from a phone or tablet.

General 10xy-En6 - English General 11xy-En6 - English You need to go into calendar General to start a meeting. When the lesson has started General there will be a join button for you to use. Make sure you turn off your camera and ÷ sound. Calendar Calls **F** You will only be able to see Wiki Organisation your lessons.

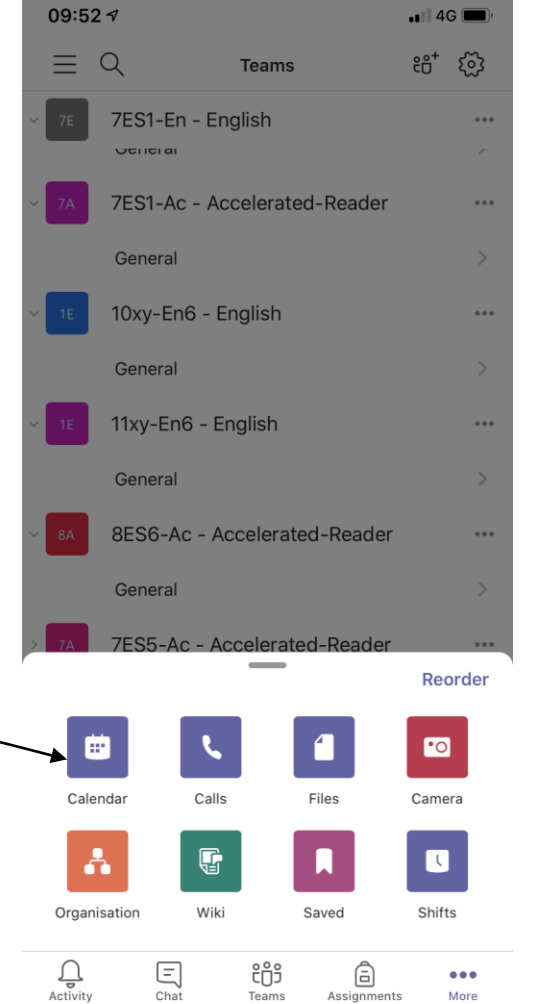

# Class resources, assignments etc on a mobile phone or tablet.

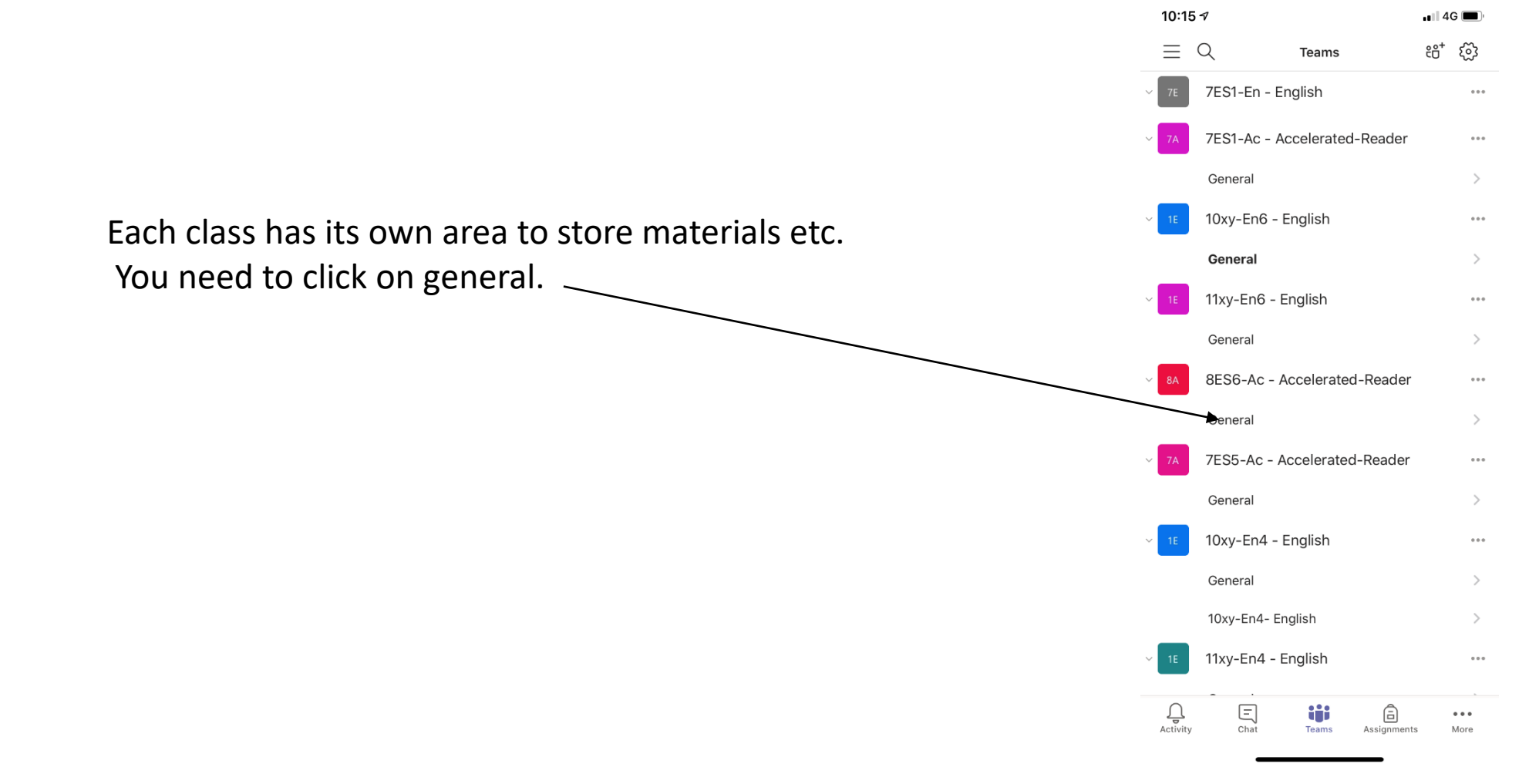

# Class resources, assignments etc on a mobile phone or tablet.

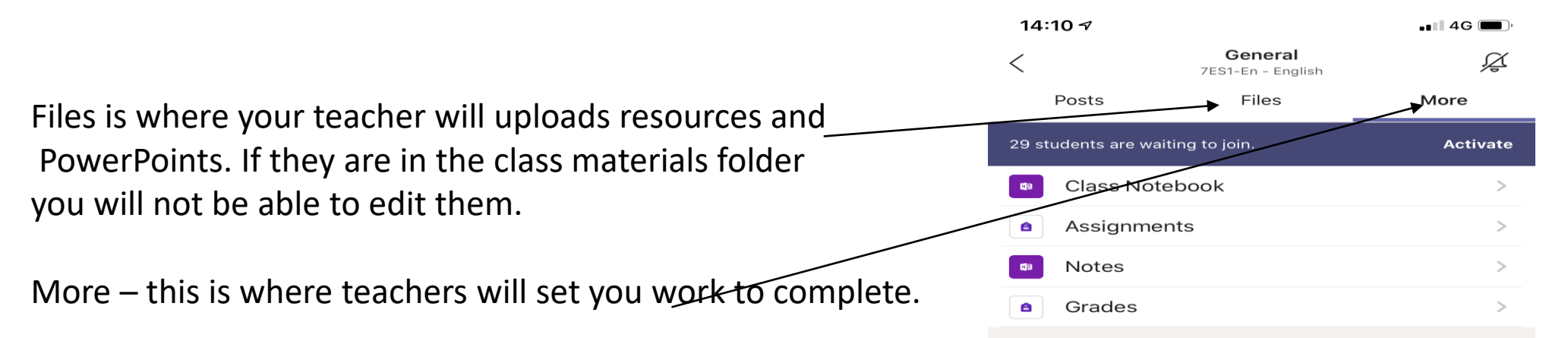

# Completing assignments on a mobile phone or tablet.

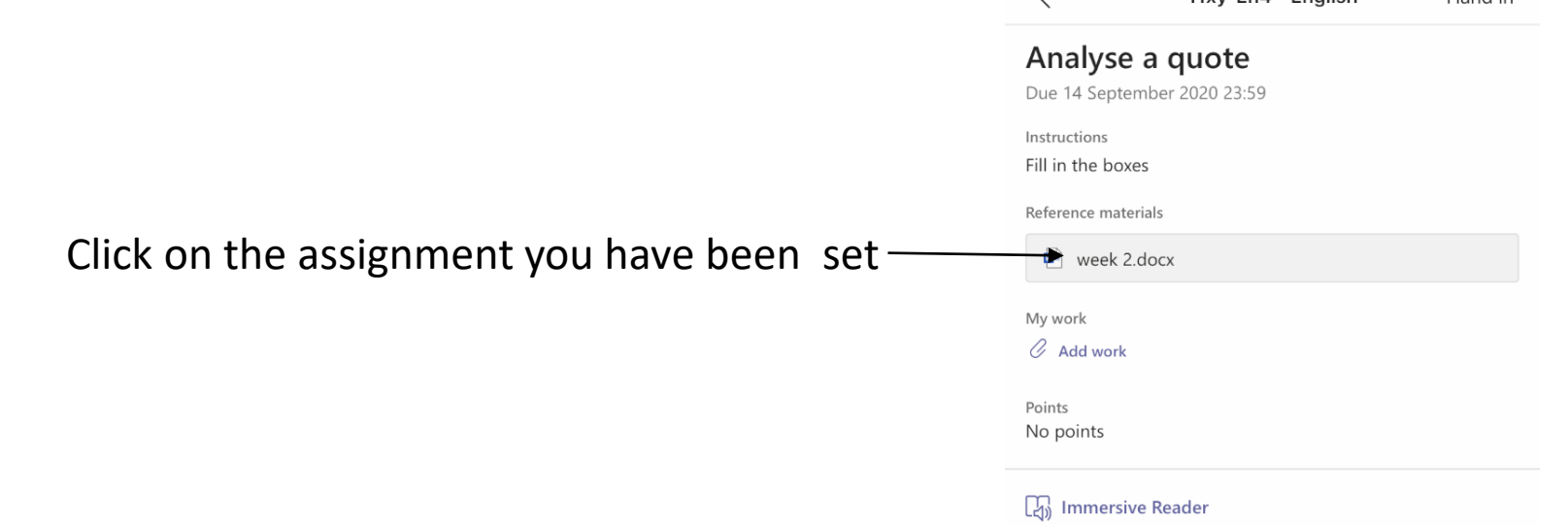

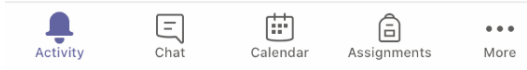

| Completing assignments on                                                                | а              |                                                                                                    |        |
|------------------------------------------------------------------------------------------|----------------|----------------------------------------------------------------------------------------------------|--------|
| mobile phone or tablet.                                                                  | 14:33 <b>√</b> | week 2                                                                                                    | ••• 4G |
| This may appear. Click get the app and then sign in using your school email and password |                | Interface     Interface     Interface       Additional one weights     Interface     Additional one weights       Interface     Interface     Interface       Interface     Interface     Interface | p      |
|                                                                                          | Û              |                                                                                                    |        |

Click on this symbol. Once you have downloaded the App it will open in word.

### Saving your assignment on a phone or tablet.

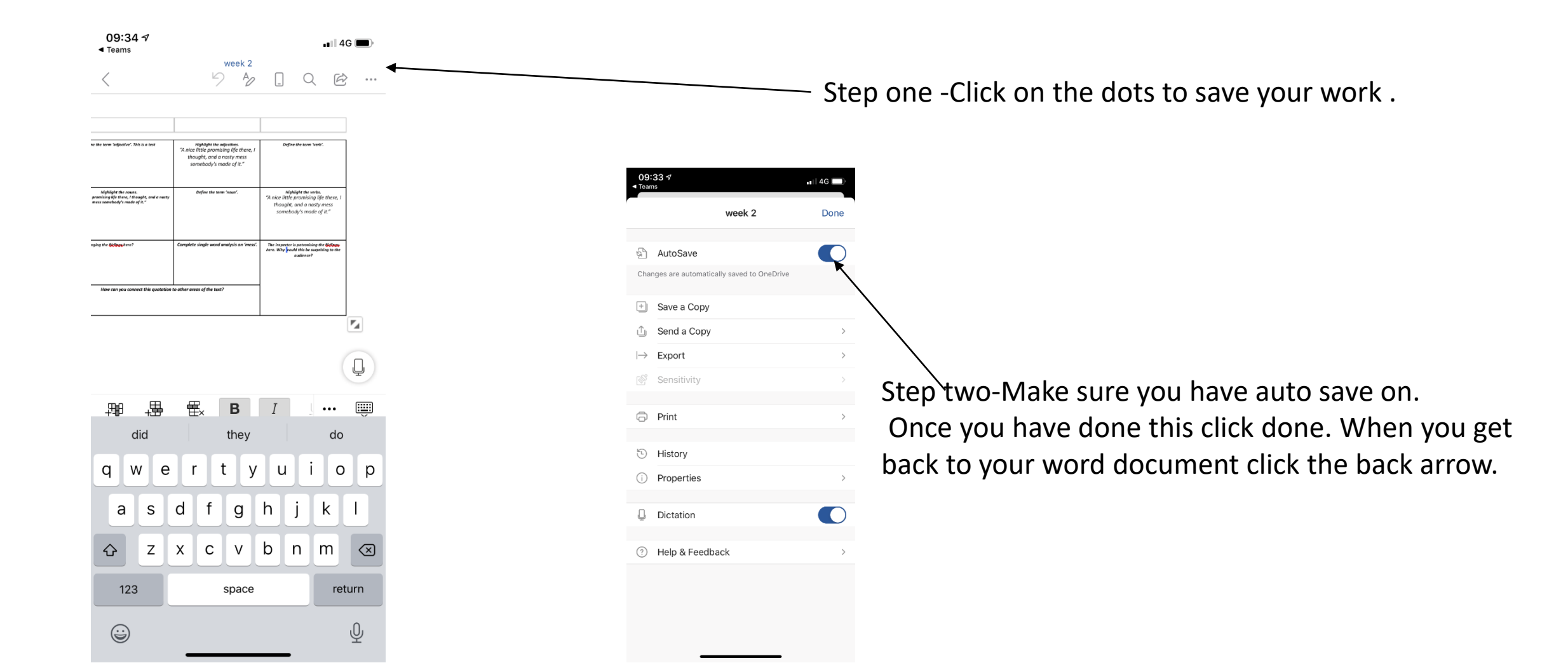

# Sending your assignment to your teacher if using a phone or tablet.

| )0·35 A                                                                                                    |                          |                                |         |                           |
|----------------------------------------------------------------------------------------------------|--------------------------|--------------------------------|---------|---------------------------|
| соор инструментики на селото инструментики на селото на селото на селото на селото на селото на селото на селот | and in                   |                                |         |                           |
| nalyse a quote                                                                                                  | Step one- Click add work | 09:34 7                        | •••• 4G |                           |
| tructions<br>I in the boxes                                                                                     |                          | Attach a resource     OneDrive | Cancel  |                           |
| erence materials                                                                                                |                          | + New file                     | >       |                           |
| y work                                                                                                    |                          | ତ Link                         | >       |                           |
| 🖭 week 2 copy.docx                                                                                              |                          | ះប៉ះ Teams                     | >       |                           |
| 🖷 week 2 copy 2.docx                                                                                            | •••                      | 원 Upload from this device      | 4       | Sten Two - Click on unlos |
| week 2 copy 1.docx                                                                                              | •••                      |                                |         | this dovice               |
| week 2 copy 3.docx                                                                                              | •••                      |                                |         | this device.              |
| Add work                                                                                                    |                          |                                |         |                           |
| ints<br>o points                                                                                                |                          |                                |         |                           |
| )) Immersive Reader                                                                                             |                          | Take Photo or Video            | õ       |                           |
|                                                                                                    |                          | Photo Library                  |         |                           |
|                                                                                                    |                          | Browse                         |         |                           |
|                                                                                                    |                          | Cancel                         |         |                           |

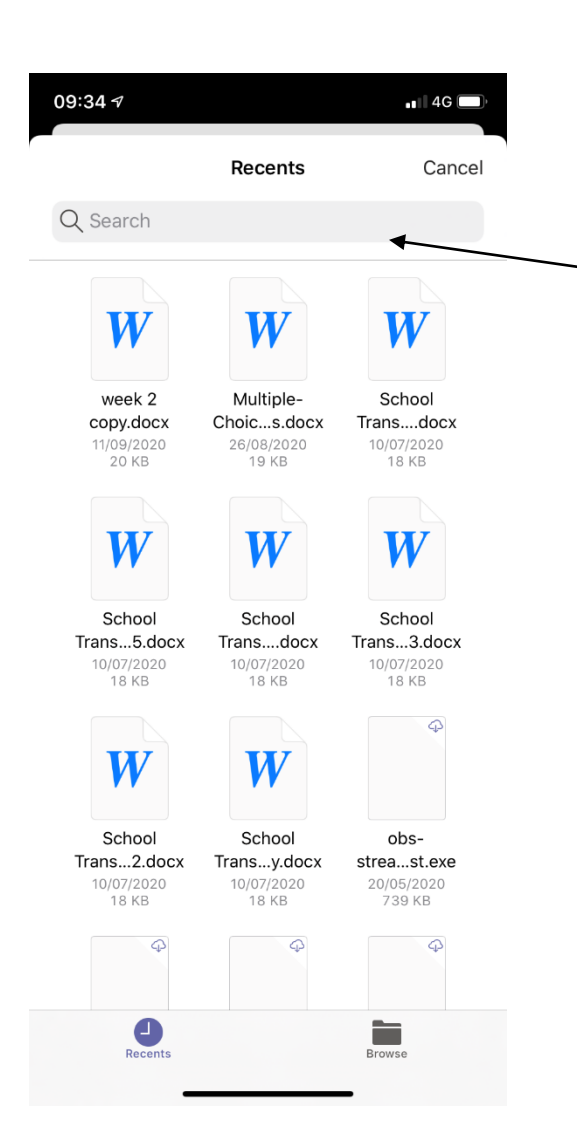

### Sending your assignment to your teacher if using a phone or tablet.

Step Three- Search for your file and then click on it. It will be start to upload and will tell your when it has finished.

| 09:34 🕫                           |                            | ••• 4G 🔳,   |                                               |
|-----------------------------------|----------------------------|-------------|-----------------------------------------------|
| <                                 | 11xy-En4 - English         | Hand in     |                                               |
| Analyse a                         | a quote<br><sup>3:59</sup> |             |                                               |
| Instructions<br>Fill in the boxes | 5                          | $\setminus$ |                                               |
| Reference materia                 | als                        |             | $\mathbf{N}$                                  |
| \min week 2.d                     | осх                        |             |                                               |
| My work                           |                            |             |                                               |
| 🖭 week 2 c                        | opy.docx                   | •••         | Chan Farm. The desume and should are service  |
| \min week 2 c                     | opy 2.docx                 |             | Step Four - The document should appear in     |
| 💀 week 2 c                        | opy 1.docx                 |             | my work. Click hand in. (make sure you do     |
| Add work                          |                            |             |                                               |
| Points<br>No points               |                            |             | this last bit or your teacher wont receive if |

#### Using class notebook.

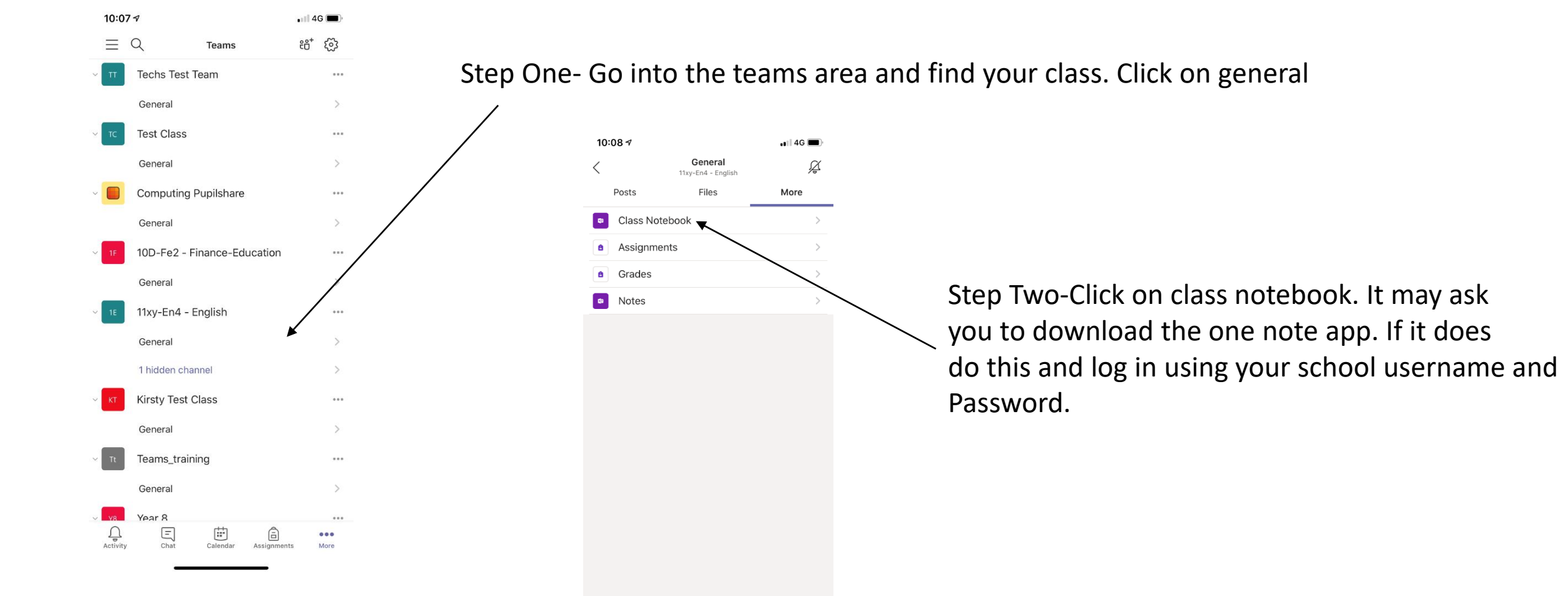

#### Using class notebook.

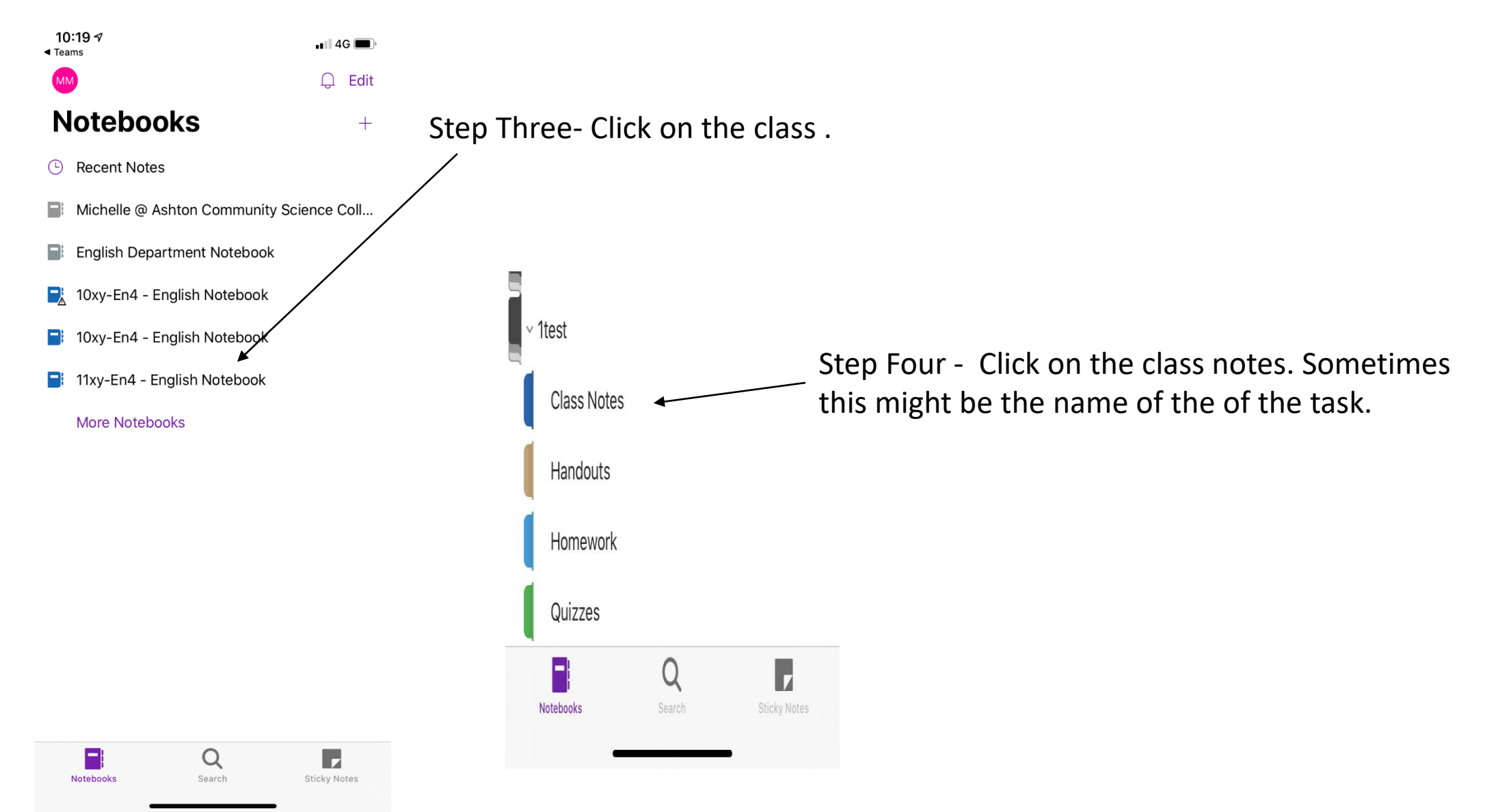

#### Using class notebook.

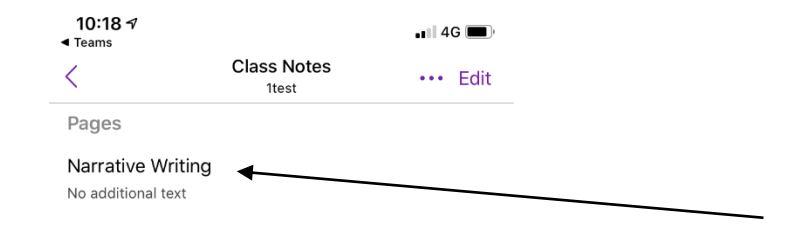

Step Five- You don't need to click edit. Double click on the title and it will take you to the document. Start to type. It will save automatically. You will also be able to see any comment your teacher makes straight away.

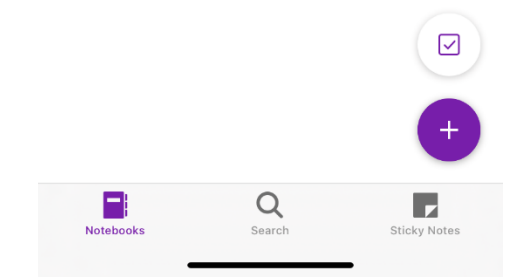